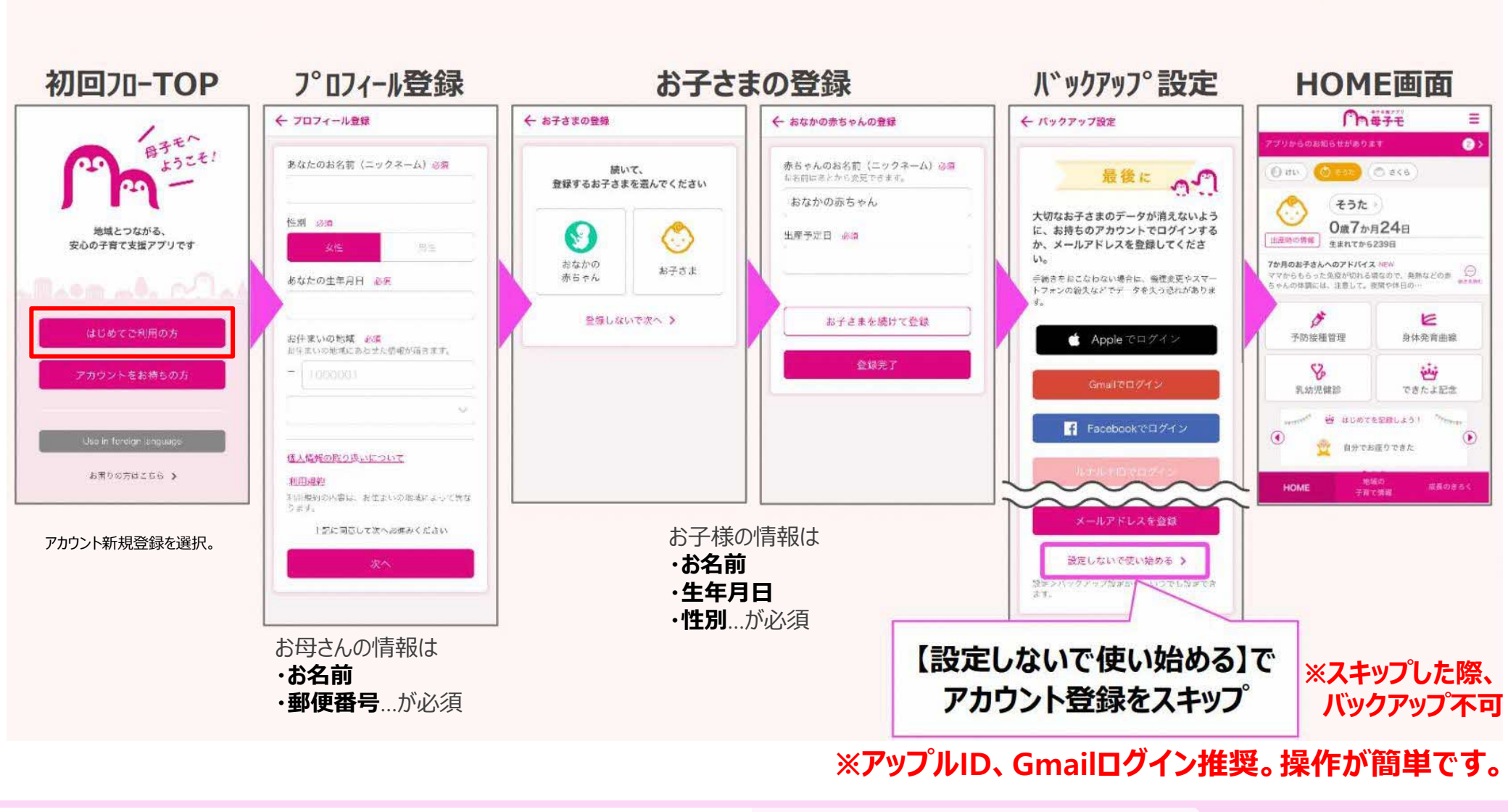

# 【iPhone端末の方向け】バックアップ設定の方法

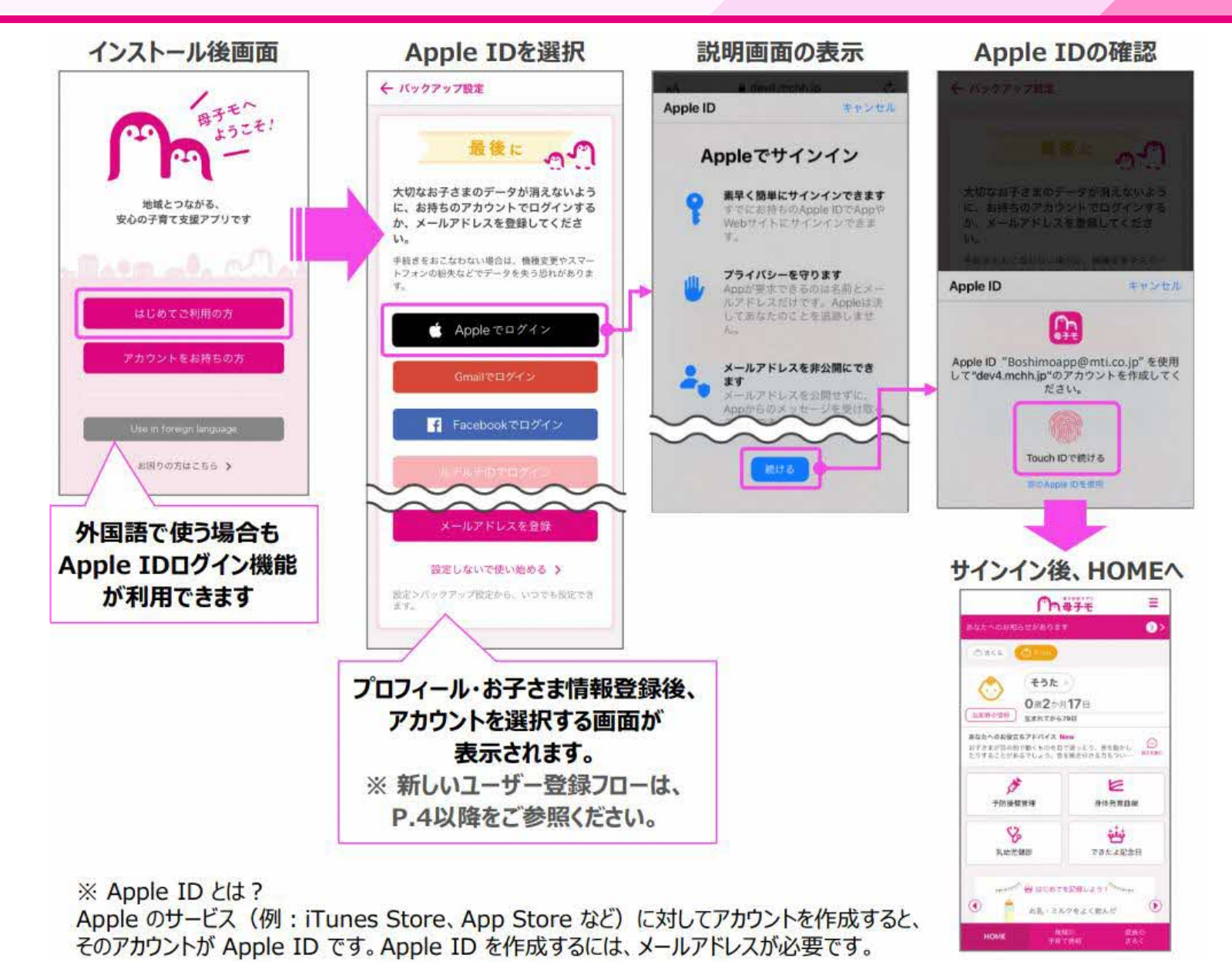

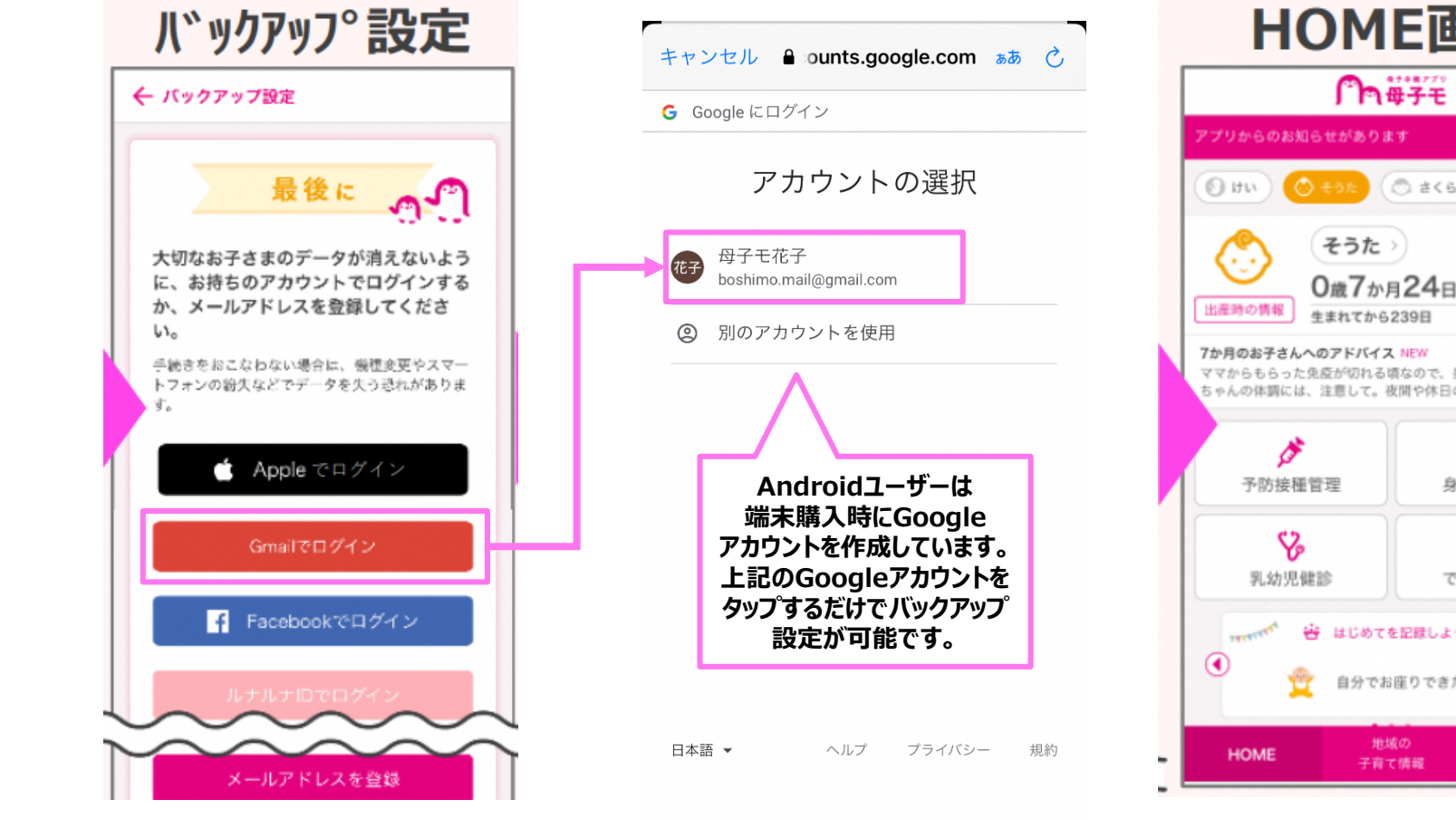

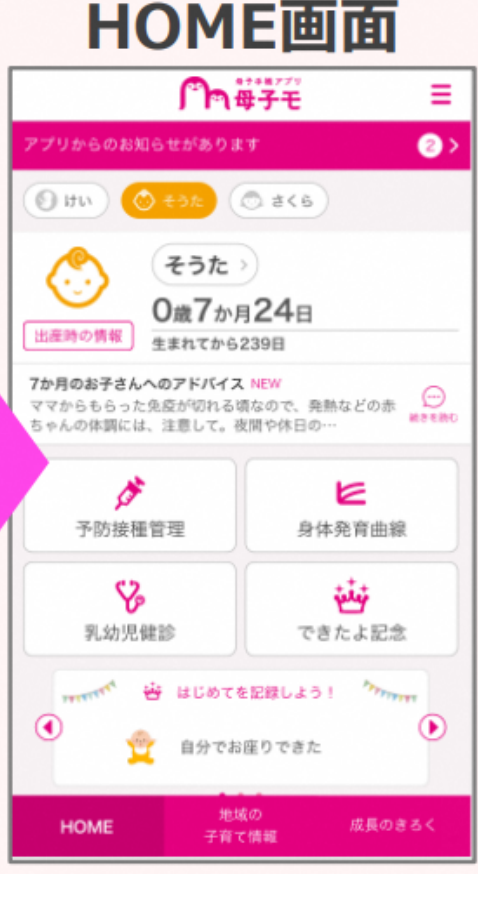

# 【Android端末の方向け】Googleアカウントが表示されない場合

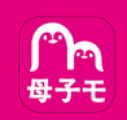

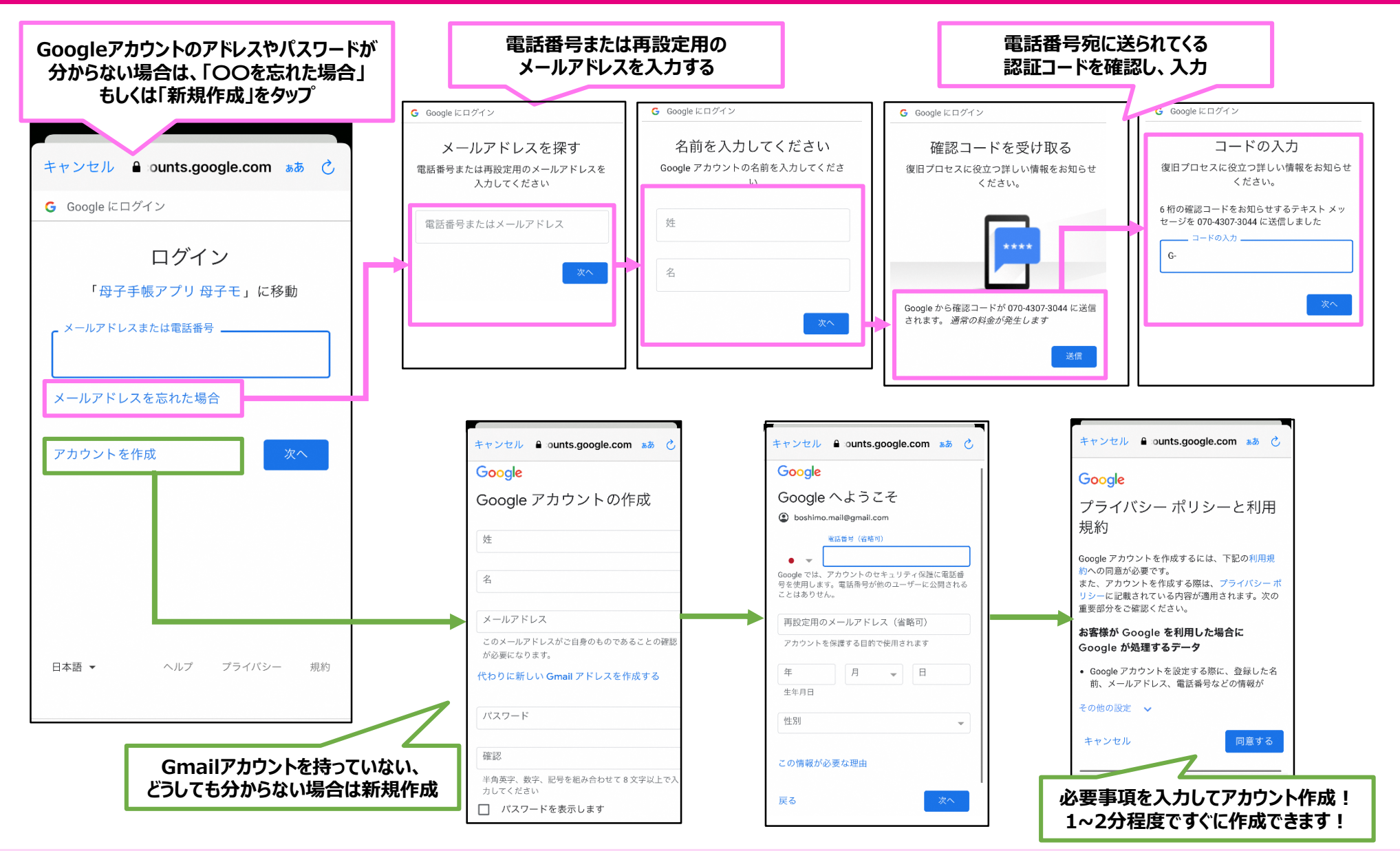

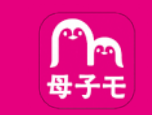

### アプリの利用開始時は、GoogleやFacebook等のアカウントでのログインや、 メールアドレスの登録をスキップすることができます。

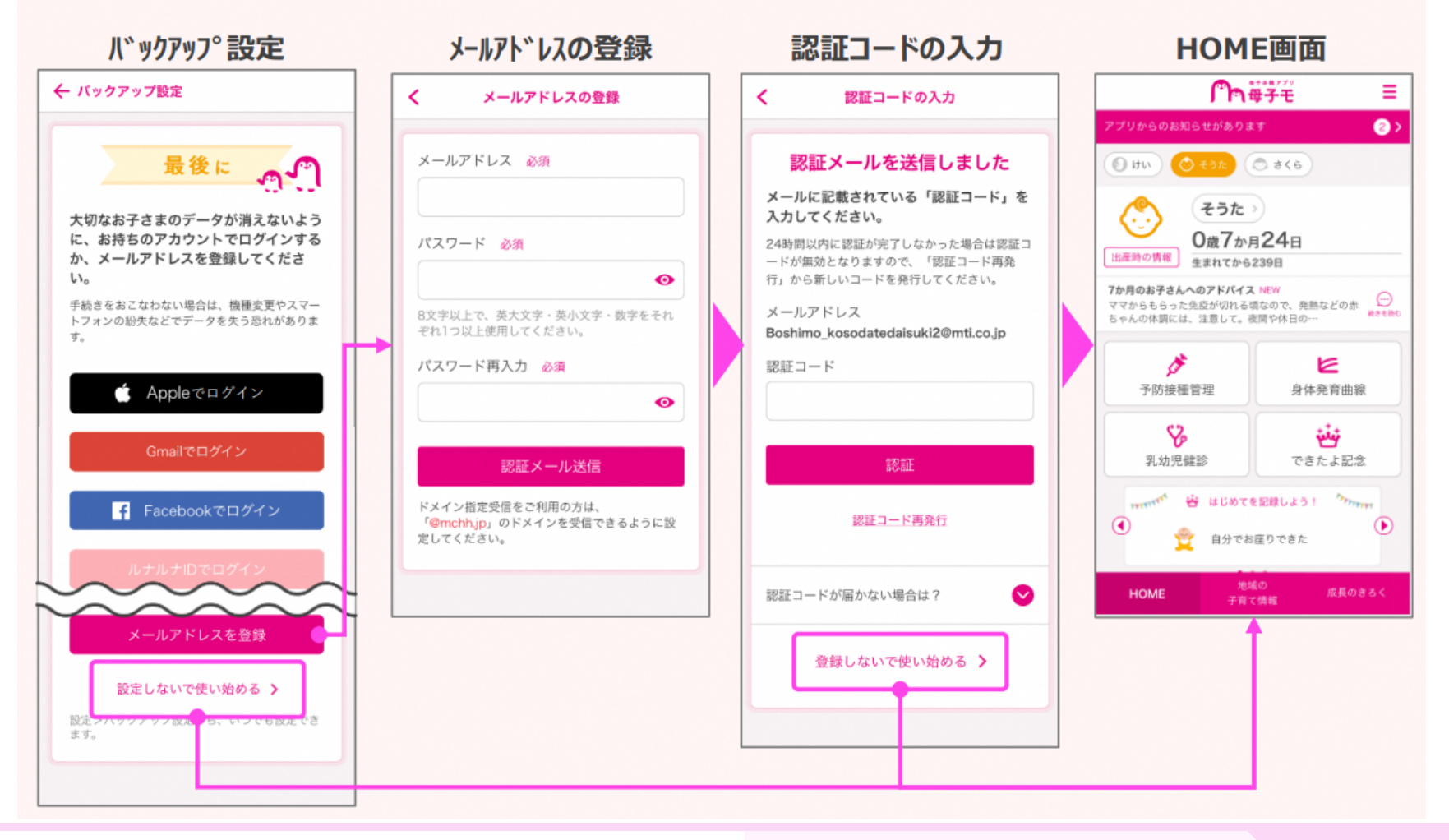

## 初回登録後にバックアップ設定する場合

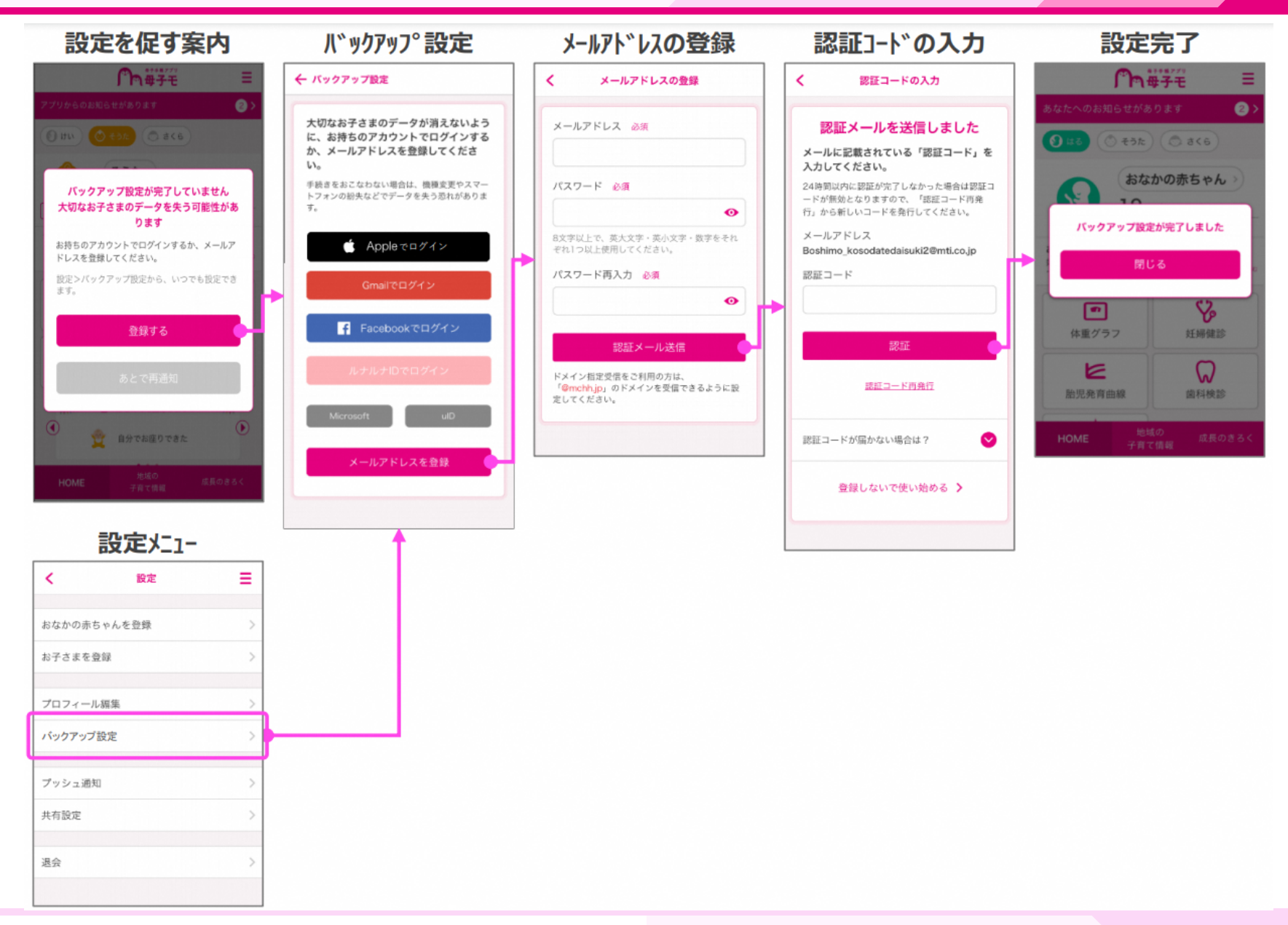

# プッシュ通知の注意事項

### Question!! プッシュ通知が届かない時の主な原因

### ①共通:母子モ内の設定

| ull au 🗢             | 18:37 | ត 100% 📟 | ull au 🗢                          | 18:37          | n 100% 🗩 |
|----------------------|-------|----------|-----------------------------------|----------------|----------|
| <                    | 設定    | =        | <                                 | プッシュ通知         | =        |
|                      |       |          | プッシュ通知                            |                |          |
| お子さまを登録              |       | >        | 通知を許可                             |                |          |
| プロフィール情報             | R     | >        | 乳幼児健診                             |                |          |
| アカウント連携              |       | >        | 予防接種                              |                |          |
|                      |       |          | イベント                              |                |          |
| プッシュ通知               |       | >        | 予定を通知する日                          | を設定してください(複数可) |          |
| 共有設定                 |       | >        | 当日                                |                | ~        |
| 退会                   |       | >        | 前日                                |                |          |
|                      |       |          | 三日前                               |                | ~        |
|                      |       |          | 一週間前                              |                |          |
|                      |       |          | 一か月前                              |                |          |
|                      |       |          | 予定を通知する時                          | 間を設定してください     |          |
|                      |       |          | 時間を選ぶ                             |                | 08:00    |
| 母子手帳7プリ Version2.3.2 |       |          | *自治体からのお知らせは設定した時間に関わらず通知さ<br>れます |                |          |

### 母子モアプリ内の『設定』から、プッシュ通知をチェック。

## ②スマホ別:スマホのアプリ設定 Spatiphone

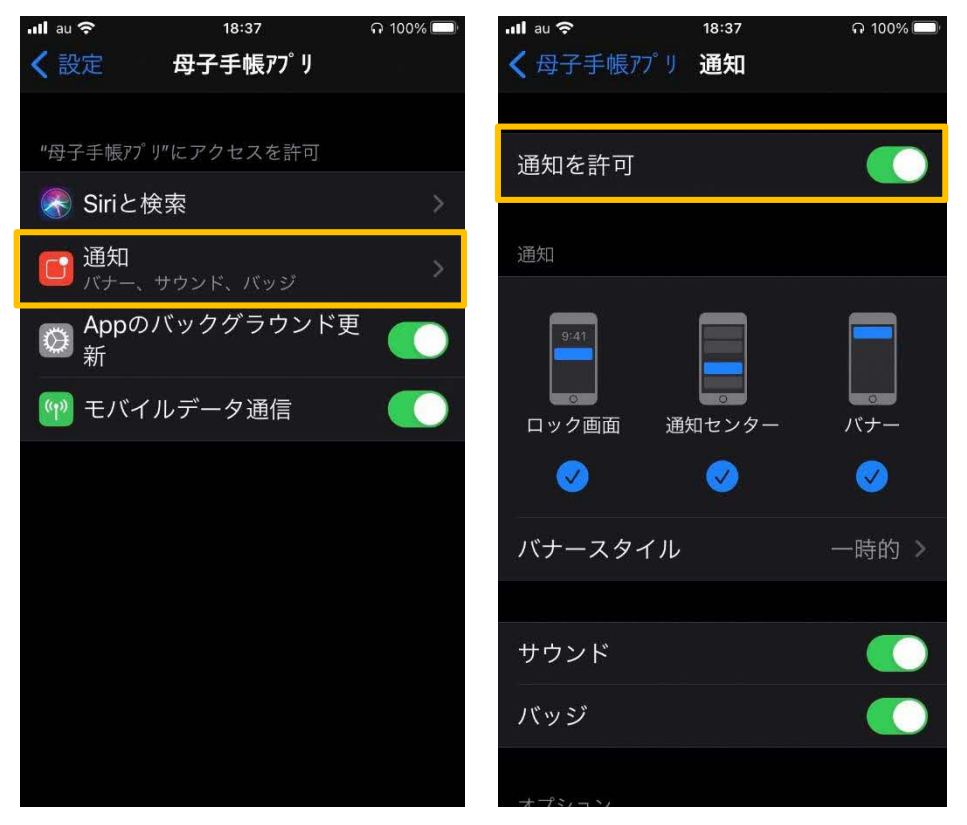

スマホの設定から母子モを探し、通知をチェック。 ※スマホ毎に違います!!